# 2023 쯩정리 컴퓨터활용능력 1급 실기 정오표

#### 22쪽 오른쪽 단 체크체크 ①번 문제

수정 전 : ① '제품코드'가 "B"로 시작하면서 '총판매량'이 총판매량의 전체 평균 **이상**인 행 전체 수정 후 : ① '제품코드'가 "B"로 시작하면서 '총판매량'이 총판매량의 전체 평균 초과인 행 전체

#### 23쪽 왼쪽 단 아래쪽 정답에서 ①번

수정 전 : ① =AND( LEFT(\$A2,1)="B", \$H2>AVERAGE(\$H\$2:\$H\$15) ) 수정 전 : ① =AND( LEFT(\$A2,1)="B", \$H2>=AVERAGE(\$H\$2:\$H\$15) )

#### 50쪽 오른쪽 단 [유형 2]

수정 전 : [유형 2] VLOOKUP, CONCATENATE 함수 사용 수정 후 : [유형 2] VLOOKUP, **LEFT**, CONCATENATE 함수 사용

## 60쪽 왼쪽 단 1번째 그림 월납입액 내용 수정

수정 후 :

| 1  | A        | В          | С          | D       | E    | F        | G    | н    |
|----|----------|------------|------------|---------|------|----------|------|------|
| 1  | [표1]     |            |            |         |      |          |      |      |
| 2  | 거래처코드    | 외상매출금      | 거래일        | 상환기간(년) | 거래여부 | 월납입액     | 거래요일 | 지원부서 |
| 3  | RN07-054 | 5,500,000  | 2020-10-14 | 2       | 거래   | ₩236,397 | 수요일  | 인사부  |
| 4  | RN03-151 | 4,500,000  | 2019-04-16 | 2       | 거래   | ₩193,415 | 화요일  | 마케팅부 |
| 5  | SA09-123 | 9,000,000  | 2019-10-07 | 3       | 거래   | ₩259,752 | 뭘요일  | 영업부  |
| 6  | FA09-044 | 12,000,000 | 2018-09-16 | 2       | 거래취소 | 없음       | 일요일  | 인사부  |
| 7  | RX07-011 | 2,500,000  | 2018-03-29 | 1       | 거래   | ₩211,734 | 목요일  | 마케팅부 |
| 8  | RQ04-061 | 5,000,000  | 2018-10-01 | 1       | 거래취소 | 없음       | 뭘요일  | 마케팅부 |
| 9  | SL06-193 | 8,500,000  | 2019-07-26 | 3       | 거래   | ₩242,350 | 금요일  | 영업부  |
| 10 | SA01-132 | 6,500,000  | 2020-03-05 | 3       | 거래   | ₩187,599 | 목요일  | 생산부  |
| 11 | [표2]     |            |            |         |      | [표3]     |      |      |
| 12 | 코드       | 1          | 2          | 3       |      | 번호       | 부서   |      |
| 13 | RN       | 4.0%       | 3.0%       | 2.5%    |      | 1        | 마케팅부 |      |
| 14 | RX       | 3.0%       | 2.5%       | 2.0%    |      | 2        | 생산부  |      |
| 15 | SA       | 3.5%       | 3.0%       | 2.5%    |      | 3        | 영업부  |      |
| 16 | SL       | 2.0%       | 1.8%       | 1.7%    |      | 4        | 인사부  |      |

#### 71쪽 오른쪽 단 ⑧번 문제 3번째 조건

수정 전 : ▶ WORKDAY, TEXT 함수**와 & 연산자** 사용

수정 후 : ▶ WORKDAY, TEXT 함수 사용

## 74쪽 오른쪽 단 [유형 3] 그림과 아래쪽 해설 수정

수정 전 :

| ( | (일반) v fr                                                                                                    | inป]อ 🗸                                   | - |
|---|----------------------------------------------------------------------------------------------------|-------------------------------------------|---|
|   | Public Function fn비고(주문량, 주문일, 전철주<br>If Day([01]61]) - Day(주문일) >= 15 And (<br>fn비고 = "우수지점"<br>Else<br>fn비고 = "" | 5문량)<br>(주문량 >= 400 Or 전월주문량 >= 400) Then | ^ |
|   | End If<br>End Function                                                                                             |                                           | ~ |
| - | 国 <                                                                                                    | >                                         |   |

[=fn비고(B3,C3,D3)]

워크시트의 셀을 참조할 때는 '01!G1'과 같이 느낌표(!)로 워크시트 이름(01)과 셀 주소(G1)를 구분 해서 입력해야 합니다. <u>01 ! G1</u> 워크시트 셀주소

| 수정  | 후 | : |
|-----|---|---|
| 1 0 |   |   |

|   | (일반) v fn비고                                                                                                    | ~ | ~ |
|---|----------------------------------------------------------------------------------------------------|---|---|
|   | Pu <del>blic Function faul_4주문량, 주문일, 전</del> 월주문량)<br>if Day(['합격포민트_1_유형1-3'!61]) -<br>faul_2 - "우수처럼"<br>Else<br>faul_2 = ""<br>End If<br>Fond Function | n | ^ |
| _ |                                                                                                    |   | ¥ |
|   |                                                                                                    | > |   |

[ =fn비고(B3,C3,D3) ]

워크시트의 셀을 참조할 때는 '합격포인트\_01\_유형1~3'!G1과 같이 느낌표(!)로 워크시트 이름(합격 포인트\_01\_유형1~3)과 셀 주소(G1)를 구분하여 입력하되, 시트 이름에 특수 문자가 있으므로 시트 이름을 작은따옴표로 묶어서 입력해야 합니다. (합격포인트\_01\_유형1~3' ! G1 워크시트 셀주소

#### 74쪽 오른쪽 단 [유형 3] 그림 수정 (※ 2쇄 한정, 그림 오삽입)

수정 전 :

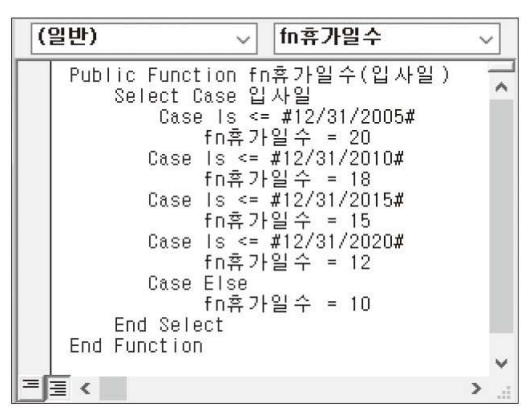

수정 후 :

 (일반)
 √
 [fn出고
 √

 Public Function fn出고(주문량, 주문일, 전철주문량)
 If Day([拉격포빈트\_01\_유형1~3'!61]) - Day(주문일) >= 15 And (주문량 >= 400 Or 전철주문량 >= 400) Then fn비고 = "우수지점"
 ▲

 Else
 fn비고 = "우수지점"
 ▲

 fn비고 = "우수지점"
 ▲
 ▲

 fn비고 = "우수지점"
 ▲
 ▲

 fn비고 = "?
 ▲
 ▲

 end If
 ▲
 ▲

 = =
 ▲
 ▲

## 74쪽 오른쪽 단 02 SELECT문 사용 [유형 1] 그림

수정 전 :

| (일반)                                                             | ~                                                                                                    | fn휴가일수                                                                                                    |   | 7 |
|------------------------------------------------------------------|----------------------------------------------------------------------------------------------------|----------------------------------------------------------------------------------------------------|---|---|
| Public Funct<br>Select (<br>Case<br>Case<br>Case<br>Case<br>Case | tion fr<br>Case 입<br>e Is <<br>fn휴가<br>Is < #<br>fn휴가<br>Is < #<br>fn휴가<br>Is < #<br>fn휴가<br>Else<br>fn휴가 | h휴가일수(입사일)<br>사일<br>#12/31/2005#<br>일수 = 20<br>#12/31/2010#<br>양입수 = 18<br>#12/31/2015#<br>양일수 = 15<br>#12/31/2020#<br>양일수 = 12<br>양일수 = 10 |   | ^ |
| End Sele<br>End Function                                         | ect<br>N                                                                                                  |                                                                                                    |   | ~ |
| == <                                                             |                                                                                                    |                                                                                                    | > |   |

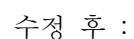

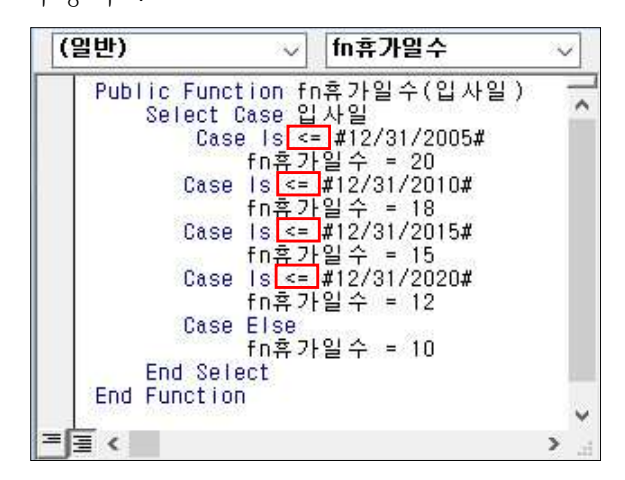

## 123쪽 오른쪽 단 [기출 3] ①번 문제[표시 예]

| 수정 | 전 : | [표시 | 예 : | 89000000 → | ▼89백만원, | 9000000 | $\rightarrow$ | ▲ 9백만원, | 100 - | → 0백만원] |
|----|-----|-----|-----|------------|---------|---------|---------------|---------|-------|---------|
| 수정 | 후 : | [표시 | 예 : | 89000000 → | ▼89백만원, | 9000000 | $\rightarrow$ | ▲9백만원,  | 100 → | 0백만원]   |

## 135쪽 왼쪽 단 [기출 3] ② '입력(cmd입력)' 단추 클릭 프로시저

수정 전 : cmb지역명

수정 후 : txt건물명

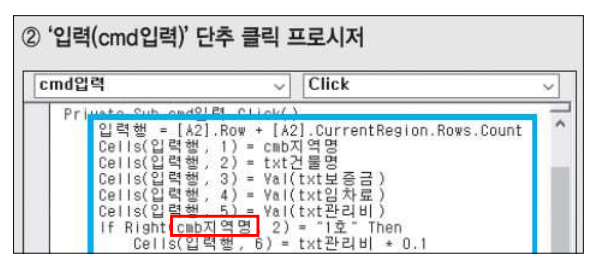

| cmd입력                                                                                                    | ~                                                                | Click                                                                                                    | ~ |
|----------------------------------------------------------------------------------------------------|------------------------------------------------------------------|----------------------------------------------------------------------------------------------------|---|
| Pri<br>입력행 = [A2].Row<br>Celis(입력행, 1)<br>Celis(입력행, 2)<br>Celis(입력행, 3)<br>Celis(입력행, 4)<br>Celis(입력행, 4)<br>If Right[ <u>txt건물면</u><br>Celis(인립해 | + [A3<br>= cmb3<br>= txt3<br>= Val(<br>= Val(<br>= Val(<br>1, 2) | 2].CurrentRegion.Rows.Count<br>지역명<br>건물명<br>(txt보증금)<br>(txt일차료)<br>(txt관리비)<br>= "1호" Then<br>= "1호" Then |   |

#### 143쪽 오른쪽 단 3 '닫기' 단추에 기능 구현하기 정답 2번째 줄

수정 전 : MsgBox **Date**, vbOKOnly, "**종료**" 수정 후 : MsgBox **TIME**, vbOKOnly, "**폼종료**"

# 359쪽 오른쪽 단 04. <8년차직원조회> 쿼리 작성기 창에서 조건 수정

수정 전 :

| 월드:        | 사번 | 이름 | 부서명 | 직급                                    | 평균   | 년차 |
|------------|----|----|-----|---------------------------------------|------|----|
| 비블:        | 직원 | 직원 | 부서  | 직원                                    | 직무평가 | 직원 |
| 8월.<br>표시: | Z  |    | Ø   |                                       |      |    |
| 8건.        |    |    |     | Like "" & [조회힐 직급의 첫 글자들 입력하세요] & "*" |      | 8  |
| 타는:        |    |    |     |                                       |      | 1  |

수정 후 : Like [조회할 직급의 첫 글자를 입력하세요] & "\*"

#### 383쪽 위에서 5번째 줄

- 수정 전 : 3. <서비스현황> 폼의 머리글 영역에 다음의 지시사항을 참조하여 '단추' 컨트롤을 생성하시 오. (5점)
- 수정 전 : 3. <서비스현황> 폼의 본문 영역에 다음의 지시사항을 참조하여 '단추' 컨트롤을 생성하시오. (5점)